# 1.Choisir un bug

Bugzilla Koha : <u>https://bugs.koha-community.org/bugzilla3/</u>

A. Se connecter (ou créer un compte)

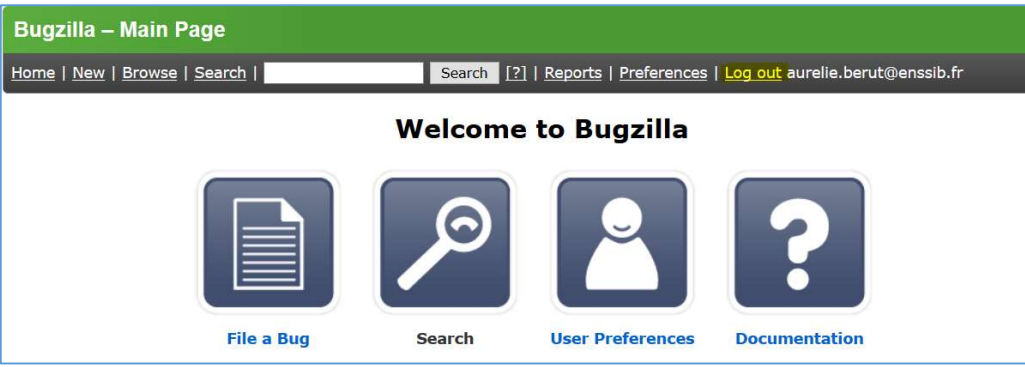

#### B. Chercher un ticket ayant le statut « NEEDS SIGNOFF »

| Bugzilla – Main Page                                                                                  |
|----------------------------------------------------------------------------------------------------|
| Home   New   Browse   Search   🔨 Search [?]   Reports   Preferences   Log out aurelie.berut@enssib.fr |
| Welcome to Bugzilla                                                                                   |
|                                                                                                    |
| File a Bug Search User Preferences Documentation                                                      |
| Enter a bug # or some search terms X Quick Search                                                     |
| Common Queries:                                                                                       |
| Open bugs assigned to me (0)                                                                          |

|                                                                  | Simple Search                                                                                                    |          |                                                |  |  |
|------------------------------------------------------------------|----------------------------------------------------------------------------------------------------|----------|------------------------------------------------|--|--|
| ver your mouse over each field label to get help for that field. |                                                                                                    |          |                                                |  |  |
| <u>Summary:</u>                                                  | contains all of the strings                                                                                                    |          | Search                                         |  |  |
| Product:                                                         | Component:                                                                                                    | Status:  | Resolution:                                    |  |  |
| Koha<br>Project Infrastructure                                   | About<br>Acquisitions<br>Architecture, internals, and plumbin<br>Authentication<br>Browser compatibility<br>bugs.koha-community.org | REOPENED | FIXED<br>INVALID<br>WONTFIX<br>LATER<br>REMIND |  |  |

Exemple de ticket avec le statut « Needs Signoff »

| Bugzilla – Bug                                        | 8137                                                                                     |          |
|-------------------------------------------------------|------------------------------------------------------------------------------------------|----------|
| Home   <u>New</u>   <u>Brow</u>                       | se   Search                                                                              | Search   |
| Bug 8137 - Che                                        | eckout limit by patron cate                                                              | egory fo |
| Status:                                               | Needs Signoff ( <u>edit</u> )                                                            |          |
| Alias:                                                | None ( <u>edit</u> )                                                                     |          |
| Product:                                              | Koha ~                                                                                   |          |
| Component:                                            | Circulation                                                                              | ~        |
| Version:                                              | master ~                                                                                 |          |
| Hardware:                                             | All ~ All ~                                                                              |          |
| Importance:<br><u>Assignee:</u><br><u>QA Contact:</u> | P5 - low v enhancement v (vote)   Alex Arnaud (edit) (take)   Paul Poulain (edit) (take) |          |

Le bug ne doit pas dépendre d'un autre bug, ou alors il faut que celui-ci soit résolu. Pour cela, le champ « Depends on » doit être vérifié. Un numéro de ticket barré signifie qu'il est résolu :

| <u>Bug 12460</u> - Se                                        | earch history: Combine to start                                                                                               |  |  |  |
|--------------------------------------------------------------|----------------------------------------------------------------------------------------------------|--|--|--|
| Status: Needs Signoff (edit)                                 |                                                                                                    |  |  |  |
| Alias: None (edit)                                           |                                                                                                    |  |  |  |
| Product:                                                     | Koha ~                                                                                                    |  |  |  |
| Component:                                                   | Searching                                                                                                    |  |  |  |
| Version:                                                     | master ~                                                                                                    |  |  |  |
| Hardware:                                                    | All ~ All ~                                                                                                    |  |  |  |
| <u>Importance:</u><br><u>Assignee:</u><br><u>QA Contact:</u> | P5 - low $\checkmark$ enhancement $\checkmark$ with <u>10 votes</u><br>Julian Maurice (edit) (take)<br>Testopia (edit) (take) |  |  |  |
| URL:                                                         |                                                                                                    |  |  |  |
| Whiteboard:                                                  |                                                                                                    |  |  |  |
| Keywords:                                                    | Academy                                                                                                    |  |  |  |
| Personal Tags:                                               |                                                                                                    |  |  |  |
| Depends on:                                                  | <mark>11430 14699 (<u>edit</u>)</mark>                                                                                        |  |  |  |
| Blocks:                                                      |                                                                                                    |  |  |  |
|                                                              | Show dependency <u>tree</u> / <u>graph</u>                                                                                    |  |  |  |

On peut lire le descriptif complet du ticket sur Bugzilla : on y trouve un plan de test qui donne les étapes pour vérifier que tout fonctionne bien.

Chercher le plan détaillé (le plus récent) avec [Ctrl] f par exemple. « test plan »

## 2. Utiliser une sandbox biblibre

https://wiki.koha-community.org/wiki/Sandboxes#BibLibre

| BibLibre                                                                                         |                                      |                            |           |
|--------------------------------------------------------------------------------------------------|--------------------------------------|----------------------------|-----------|
| BibLibre are providing the below sandboxes: login/password test/test.                            |                                      |                            |           |
| They actually all use Zebra search engine. So for tests requiring search, use the correct MARC F | lavour.                              |                            |           |
|                                                                                                  | Sandbox list                         |                            |           |
| Sandbox setup                                                                                    | Zebra configuration                  | URL of the staff interface | OPAC URL  |
| Sandbox 01 🗗                                                                                     | UNIMARC                              | Staff 01 @                 | OPAC 01 @ |
| Sandbox 02 🗗 🥂                                                                                   | UNIMARC                              | Staff 02 P                 | OPAC 02 P |
| Sandbox 03 @                                                                                     | UNIMARC                              | Staff 03 @                 | OPAC 03 @ |
| Sandbox 04 actually used for Mana Bug 17047 and Bug 18618                                        | UNIMARC                              | Staff 04 @                 | OPAC 04 ㎡ |
| Sandbox 05 @                                                                                     | MARC21                               | Staff 05 @                 | OPAC 05 @ |
| Sandbox 06 @                                                                                     | MARC21                               | Staff 06 @                 | OPAC 06 ㎡ |
| Sandbox 07 @                                                                                     | UNIMARC                              | Staff 07 P                 | OPAC 07 🗗 |
| Sandbox 08 🗗                                                                                     | UNIMARC                              | Staff 08 P                 | OPAC 08   |
| Sandbox 09 @                                                                                     | UNIMARC                              | Staff 09 @                 | OPAC 09   |
| Sandbox 10 @                                                                                     | UNIMARC                              | Staff 10 @                 | OPAC 10 @ |
| If you encounter a problem with these sandboxes, please send an email to sandboxes at biblibre   | e dot com or ask on the IRC channel. |                            |           |

Vérifier d'abord que la sandbox est disponible en lisant la date de la dernière configuration :

| Your name:                | 7                                                                                                 |                 |
|---------------------------|---------------------------------------------------------------------------------------------------|-----------------|
|                           |                                                                                                   | (optional)      |
| Your email address:       | aurelie.berut@enssib.fr                                                                           | (optional)      |
| Translations:             | v (optional)                                                                                      |                 |
| ○Nc<br>○ N·<br>○ M<br>● U | o change (-1)<br>o database (run webinsta<br>ARC21, tiny dataset (1)<br>NIMARC, public library (2 | ıller) (0)<br>) |

Il est possible d'indiquer la langue française dans le champ « translation » : fr-FR (mais pas très utile)

Ouvrir ensuite Le koha de test en cliquant sur le lien « Staff » (interface professionnelle) et /ou « OPAC ». Le login et mot de passe de l'interface pro sont : **test / test** 

| BibLibre                                                                                                    |                     |                            |           |
|----------------------------------------------------------------------------------------------------|---------------------|----------------------------|-----------|
| BibLibre are providing the below sandboxes: login/password test/test.                                                             |                     |                            |           |
| They actually all use Zebra search engine. So for tests requiring search, use the correct MARC Flavour.                           |                     |                            |           |
| Sandh                                                                                                    | av list             |                            |           |
| Sandbox setup                                                                                                    | Zebra configuration | URL of the staff interface | OPAC URL  |
| Sandbox 01 @                                                                                                    | UNIMARC             | Staff 01 @                 | OPAC 01 🗗 |
| Sandbox 02 🗗 🥂                                                                                                    | UNIMARC             | Staff 02 @ 2               | OPAC 02 B |
| Sandbox 03 @                                                                                                    | UNIMARC             | Staff 03 @                 | OPAC 03 P |
| Sandbox 04 actually used for Mana Bug 17047 and Bug 18618                                                                         | UNIMARC             | Staff 04 @                 | OPAC 04 달 |
| Sandbox 05 @                                                                                                    | MARC21              | Staff 05 @                 | OPAC 05 g |
| Sandbox 06 @                                                                                                    | MARC21              | Staff 06 @                 | OPAC 06 P |
| Sandbox 07 🚱                                                                                                    | UNIMARC             | Staff 07 🗗                 | OPAC 07 🗗 |
| Sandbox 08 @                                                                                                    | UNIMARC             | Staff 08 @                 | OPAC 08 P |
| Sandbox 09 @                                                                                                    | UNIMARC             | Staff 09 🗗                 | OPAC 09 🗗 |
| Sandbox 10 @                                                                                                    | UNIMARC             | Staff 10 @                 | OPAC 10 @ |
| If you encounter a problem with these sandboxes, please send an email to sandboxes at biblibre dot com or ask on the IRC channel. |                     |                            |           |

### 3. Ajouter un commentaire

Dans ce commentaire, on peut indiquer :

- les étapes suivies pour tester le patch,
- les difficultés rencontrées.
- ce qui fonctionne et ce qui ne fonctionne pas.
- Des suggestions (sur la taille, l'intitulé ou l'emplacement des boutons par exemple)
- Si le patch ne s'applique pas, coller les informations pour expliquer pourquoi le patch ne s'applique pas

Cliquer sur « Add Comment » en pas de la page :

| Add Comment                                                                   |
|-------------------------------------------------------------------------------|
| Home   <u>New</u>   <u>Browse</u>   <u>Search</u>   <mark> </mark><br>My Bugs |

#### 4. Changer le statut du ticket

- Le patch ne s'applique pas : statut «Patch doesn't apply»
- Le patch ne répond pas fonctionnellement à ce qui était annoncé ou introduit un bug : statut «Failed QA»
- Le patch correspond à ce qui était annoncé et peut être validé : il faut le signer sur la sandbox où il était installé : statut « **Signed Off** ». Penser à vérifier le numéro du patch/ticket/bug :

Pour changer un statut, cliquer sur le lien « edit ».

| В                                              | ugzilla – Bu                                                          | ıg 12460             |               |                      |                   |
|------------------------------------------------|-----------------------------------------------------------------------|----------------------|---------------|----------------------|-------------------|
| Ho                                             | ome   <u>New</u>   Bro                                                | owse   <u>Search</u> | 10449         |                      | Search            |
| Bug 12460 - Search history: Combine to start a |                                                                       |                      |               |                      |                   |
| Comm                                           | ent Preview                                                           |                      |               |                      |                   |
| <u>Status</u> :                                | Needs Signoff<br>ASSIGNED<br>In Discussion<br>Needs Signoff           |                      |               | S                    | .॥<br>ave Changes |
| Julian N<br>Allow to                           | Signed Off<br>Failed QA<br>Patch doesn't apply<br>RESOLVED<br>BLOCKED | 0 13:42:42 UTC       | earch history | Description<br>lines | [tag] [reply] [-] |
| Commer                                         | t hidden (obsolete)                                                   | -                    |               |                      | Comment 1 [+]     |